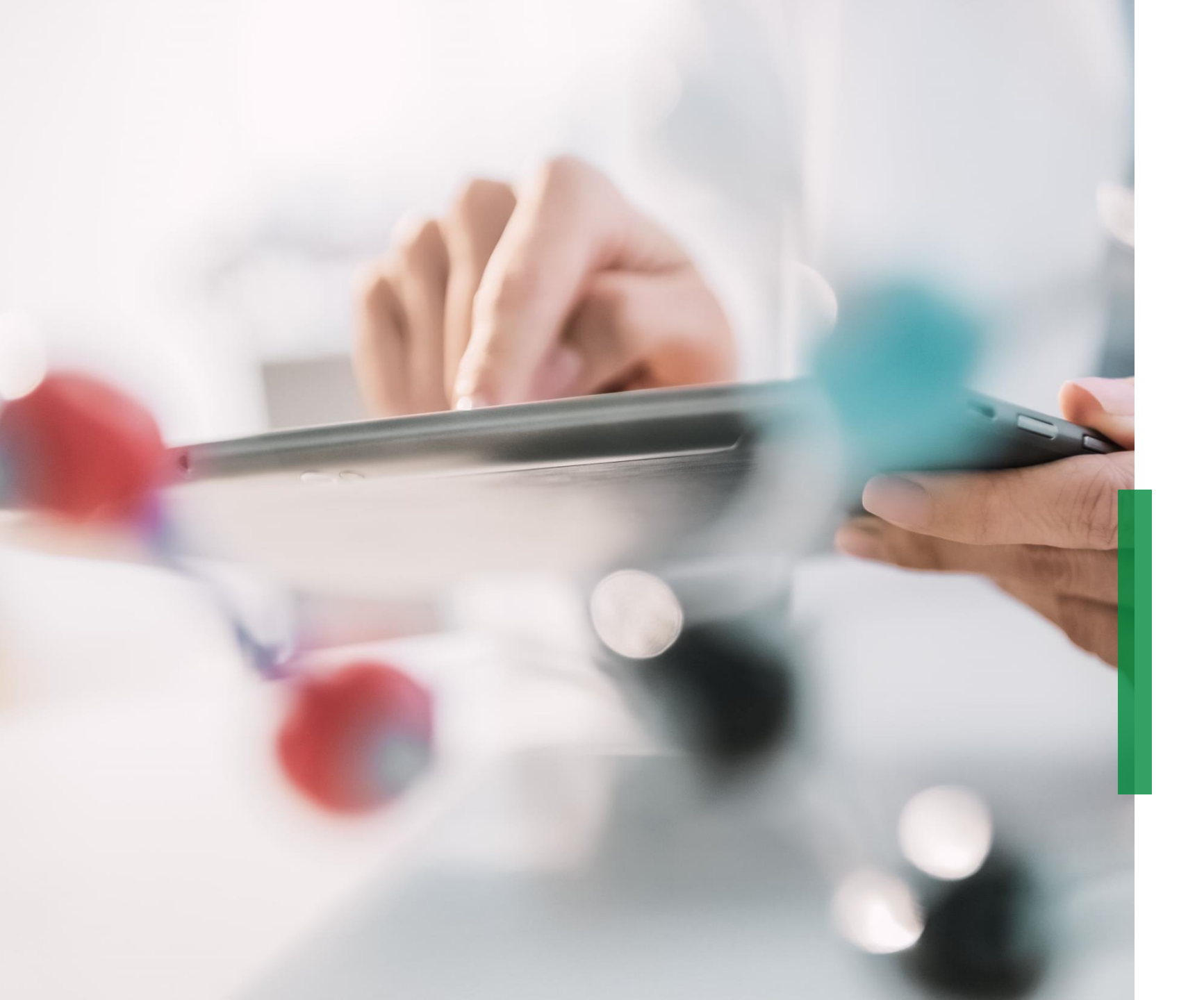

# Coupa | Ghid pentru furnizori | Licitații electronice

We pioneer motion

# Ghid Coupa pentru furnizori | Licitații electronice | Cuprins

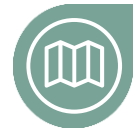

#### Să pornim la drum

Familiarizați-vă cu proiectul nostru Coupa si cu tipurile de licitații electronice

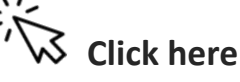

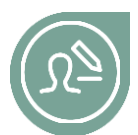

#### **Configurarea contului dumneavoastră de utilizator** Detalii privind configurarea contului de accesare a platformei

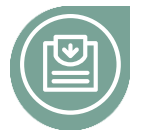

#### **Participarea în procesul de licitație** Familiarizați-vă cu modul de răspuns în cadrul unei licitații electronice

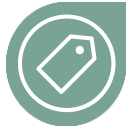

# **Licitație de tipul English Reverse** Găsiți mai multe informații despre cum puteți introduce oferte într-o licitație tip English Reverse

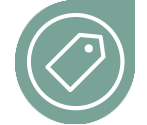

#### Licitație de tipul Dutch Reverse

Găsiți mai multe informații despre cum puteți introduce oferte într-o licitație tip Dutch Reverse

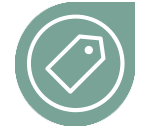

#### Licitație de tipul Japanese Reverse

Găsiți mai multe informații despre cum puteți introduce oferte într-o licitație tip Japanese Reverse

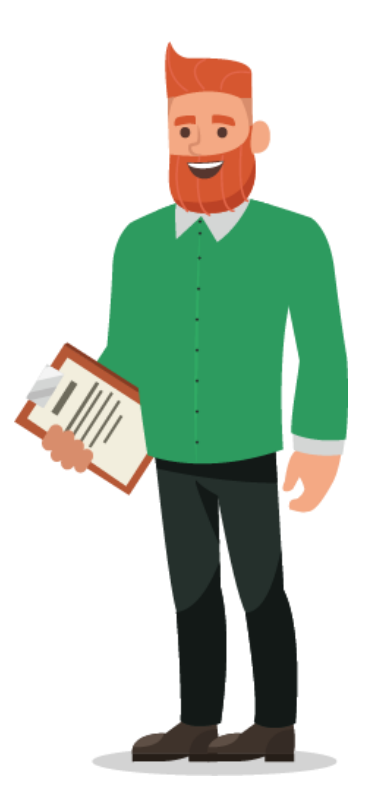

## SCHAEFFLER

Dintr-o privire

# Să pornim la drum

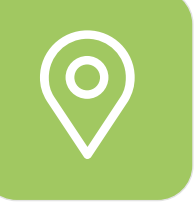

# Vești interesante despre Achizițiile de materiale indirecte\*

Începând cu 4 noiembrie 2020 Schaeffler lansează o nouă platformă de achiziții pentru materiale indirecte (Coupa), cu scopul declarat ca procesul de achiziții să fie orientat mai mult spre client și mai ușor de parcurs permițând o colaborare eficientă cu partenerii de afaceri. Eforturile noastre urmăresc:

- Implementarea unui sistem intuitiv aflat la cel mai înalt nivel actual de dezvoltare din domeniu, la dispoziția solicitantului și a achizitorului
- Crearea unui potențial ridicat de **self-service**
- Consultarea în timp real a activitatilor furnizorului în Coupa
- Implementarea de Standarde globale şi procese unitare
- Eficiență și eficacitate în luarea deciziilor având la bază transparența & date cât mai complete

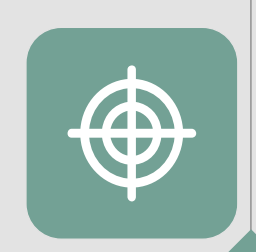

# Coupa – activăm pe o singură platformă globală

În calitate de furnizor, veți găsi toate informațiile relevante și veți accesa toate documentele necesare într-un singur loc. Acest lucru vă va permite să licitați și să interacționați mai eficient cu Schaeffler.

<sup>\*</sup> Materiale indirecte = toate bunurile și serviciile necesare pentru desfășurarea activității unei companii, dar care nu reprezintă o componentă directă a produselor finite.

Diferite tipuri de licitații

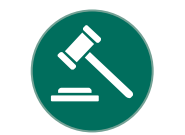

| Licitație de<br>tipul English<br>reverse  | Este similară cu licitația inversă clasică, cu excepția faptului că există obligația ca un furnizor să preia conducerea - fiecare<br>ofertă trebuie să fie mai mică decât cea mai mică ofertă actuală. Licitația se încheie atunci când oferta principală rămâne<br>neînvinsă pentru o anumită perioadă de timp. Atât aceasta, cât și licitația clasică tind să funcționeze bine acolo unde există un<br>număr mai mare de furnizori care licitează – furnizorii pot vedea celelalte oferte și acest lucru creează un mediu mai<br>competitiv decât furnizarea de cotații și negocierea în mod individual.                                                                                                    |
|-------------------------------------------|----------------------------------------------------------------------------------------------------|
| Licitație de<br>tipul Dutch<br>reverse    | Achizitorul stabilește o ofertă de pornire scăzută și, la intervale prestabilite, prețul crește până când un furnizor acceptă acest<br>preț. Există mai puțină transparență în acest tip de licitație, deoarece un furnizor nu poate vedea numărul de concurenți sau<br>orice altă activitate până când prima ofertă nu este plasată și licitația se încheie.<br>Acest tip de eveniment poate funcționa bine acolo unde există mai puțini furnizori (deoarece nu există cunoștințe sau<br>vizibilitate cu privire la ceea ce fac alții și, prin urmare, nici o presiune asupra deplasării cu grupul) și, de asemenea, în cazul în<br>care este necesar un eveniment rapid (deoarece se termină după prima ofertă). |
| Licitație de<br>tipul Japanese<br>reverse | O licitație de tipul Japanese Reverse este o versiune a unei licitații "cu ceas". În setarea de cumpărare, prețul începe ridicat și<br>este scăzut cu o sumă prestabilită în timp. Fiecare participant trebuie să accepte prețul alocat în fiecare pas, altfel este<br>eliminat. Ultimul participant care licitează câștigă articolul respectiv.                                                                                                    |

# Configurarea contului dumneavoastră de utilizator

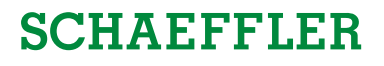

Odată ce vi s-a cerut să participați la o licitație electronică, veți primi o invitație prin e-mail.

E-mailul va conține un link pentru a vă conecta la sistem.

Pentru a continua, faceți clic pe link-ul furnizat și urmați pașii descriși.

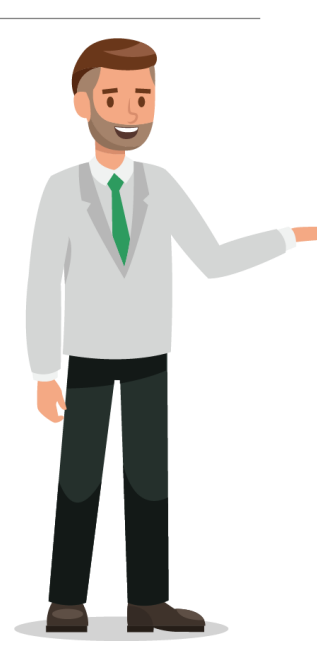

Business Partner invitation for Sourcing Event: USA - Consulting - 122020 #854 (prod)

Schaeffler Group <do\_not\_reply@schaeffler-test.coupahost.com> an schaefflercoupatest+user104 •

SCHAEFFLER Business Partner invitation for Sourcing Event: USA - Consulting - 122020 #854 (prod)

Powered by Coupa

SCHAEFFLER

You have been invited as an internal Business Partner for Sourcing Event: USA - Consulting - 122020 #854 (prod) - Created by Bruce Willis - End date: Friday, 18 December 2020 01:24 PM CET.

You can view the event details and any supplier response activity by clicking the link below.

ttps://schaeffler-test.coupahost.com/quotes/requests/854

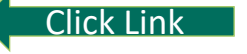

Participarea la licitații electronice

#### Configurarea contului dumneavoastră de utilizator

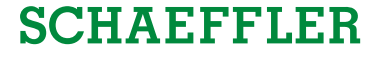

 Vă rugăm să vă conectați cu numele de utilizator și parola selectată

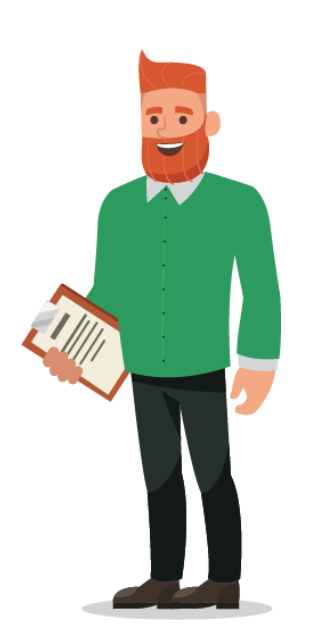

| SCHAEFFLER                   |                         |  |  |
|------------------------------|-------------------------|--|--|
| Schaeffler                   | Group                   |  |  |
|                              | Powered by <b>Coupa</b> |  |  |
| Sign In                      |                         |  |  |
| Username                     |                         |  |  |
|                              |                         |  |  |
| Password                     |                         |  |  |
|                              |                         |  |  |
| Forgot username or password? |                         |  |  |
|                              | Sign In                 |  |  |

#### Participarea în procesul de licitație electronică

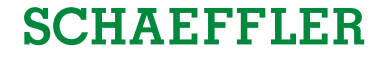

Veți fi direcționați pe pagina Schaeffler Coupa unde veți vedea evenimentele la care vi se cere să licitați prin licitație electronică.

 Vă rugăm să faceți clic pe eveniment pentru a continua.

| Welcom   | e to your Sourcing Re | sponse Portal! |          |              |          |           |
|----------|-----------------------|----------------|----------|--------------|----------|-----------|
| All Sour | cing Events           |                |          |              |          |           |
|          |                       |                | View     | All 🗸 🗛 Adva | nced Sea |           |
|          |                       |                | VIEW     |              |          | arch      |
| Event #  | Event Name            | Start Date     | End Date | Status       | Туре     | # Respons |

### Participarea în procesul de licitație electronică

# SCHAEFFLER

Acum vă aflați pe pagina evenimentului.

- În colțul din dreapta sus veți vedea cât timp va fi deschis evenimentul (licitația electronică)
- 2 În funcție de eveniment, este posibil să vi se solicite să acceptați Termeni & Condiții

## **3** Vă rugăm să rețineți:

Numai după trimiterea acceptului pentru Termenii & Condițiile licitației catre organizatorul evenimentului puteți vedea detaliile și puteți să răspundeți la eveniment

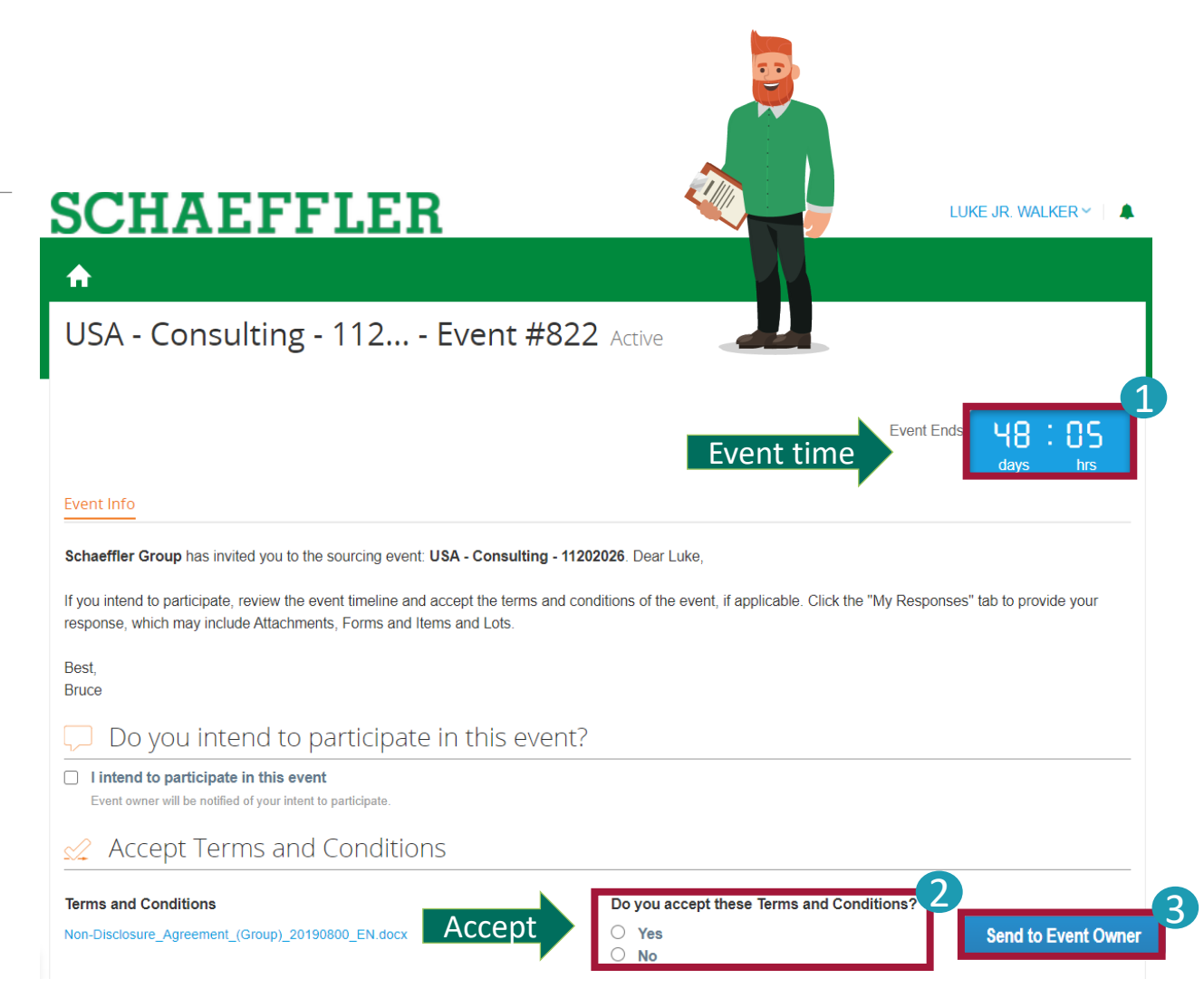

#### Participarea în procesul de licitație electronică

SCHAEFFLER

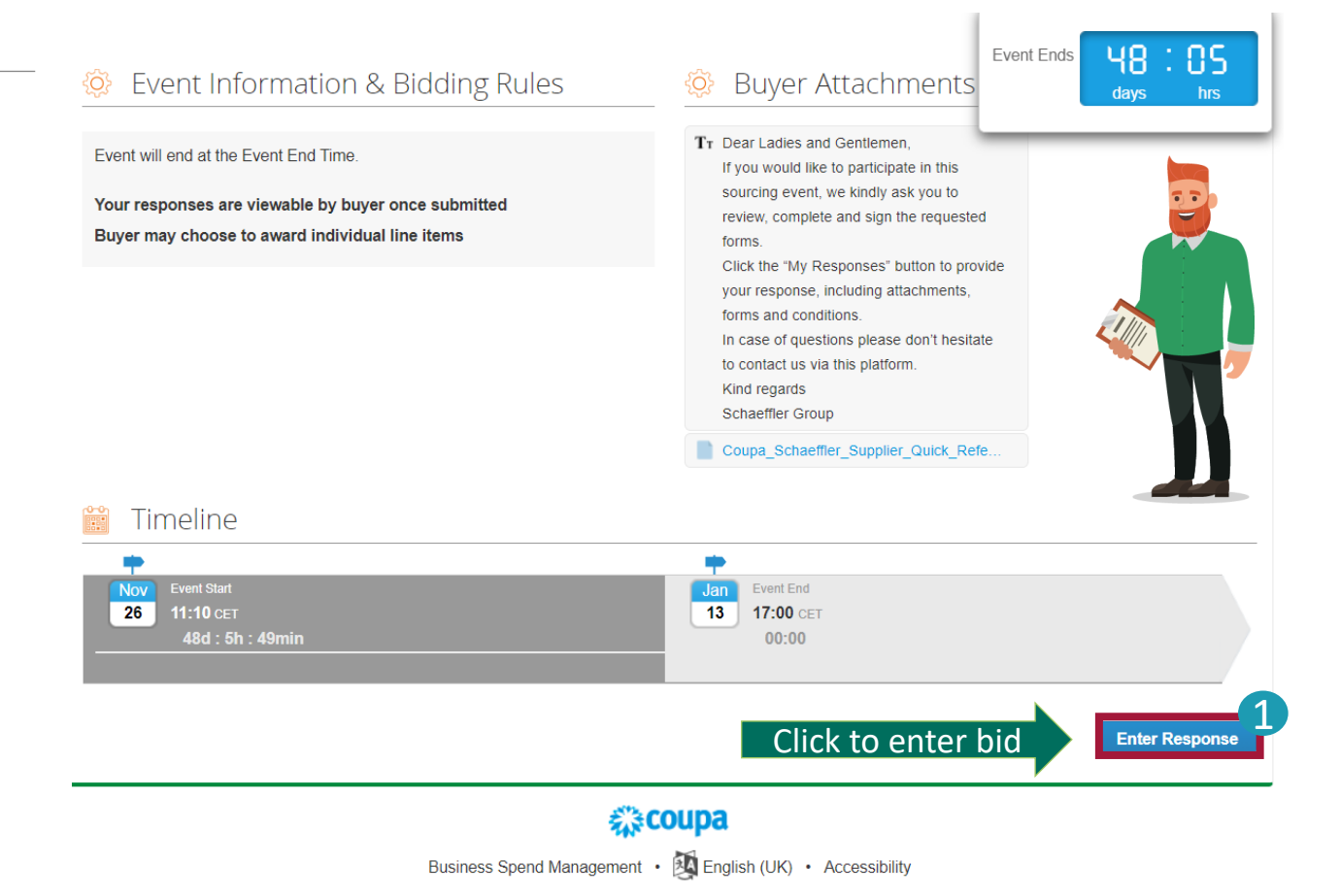

După acceptarea Termenilor & Condițiilor, vă rugăm să faceți clic pe "Enter Response" pentru a continua să vizualizați detaliile evenimentului. Acest lucru vă va permite să participați la licitația electronică.

#### Participarea într-o licitație electronică de tipul English Reverse

Acum veți putea introduce sumele licitate. Dacă ați mai participat la cereri de oferte, veți vedea ofertele introduse ca preț de pornire. Introduceți prețul și faceți clic pe "Submit Bids".

# **SCHAEFFLER**

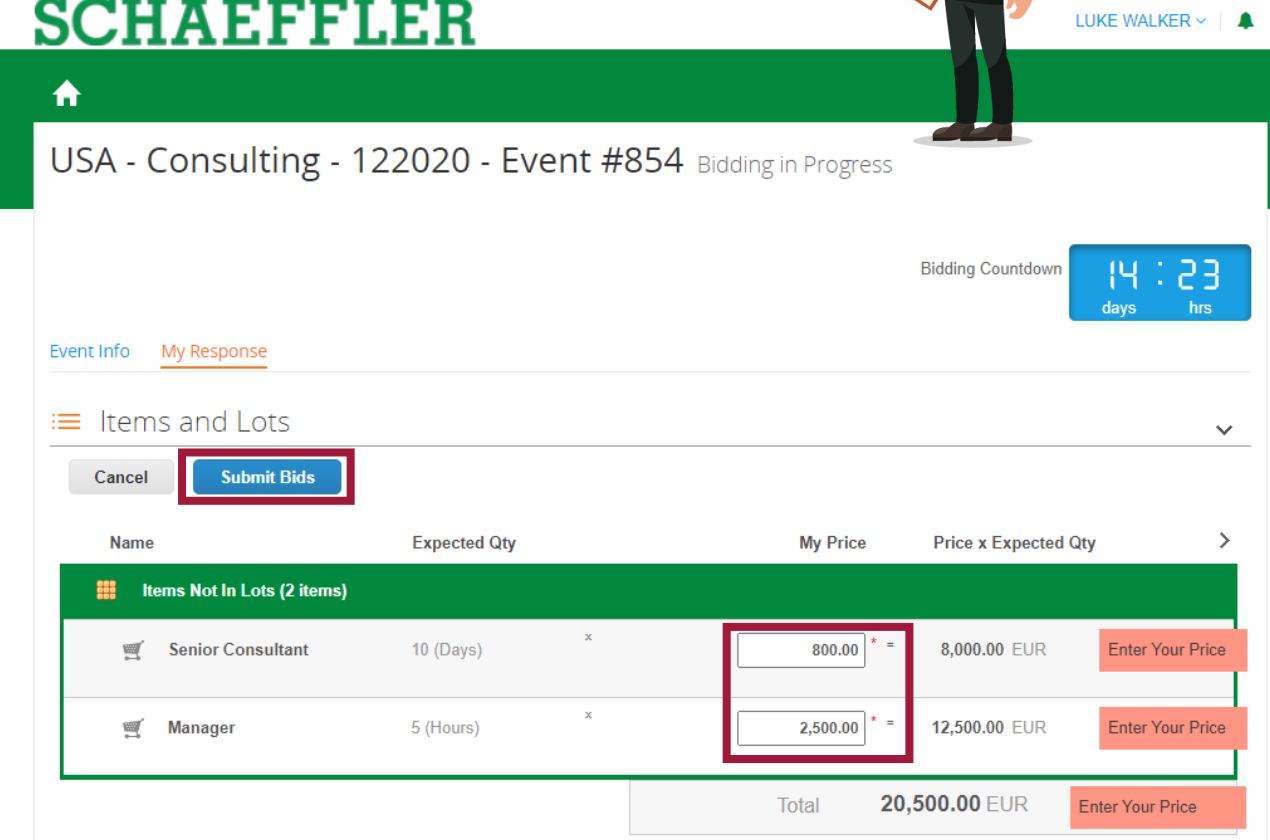

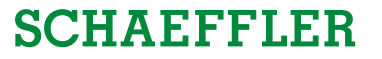

#### Participarea într-o licitație electronică de tipul English Reverse

**SCHAEFFLER** ♠ USA - Consulting - 122020 - Event #854 Bidding in Progress Bidding Countdown Event Info My Response După ce ați introdus suma licitată, vă puteți ≡ Items and Lots vedea rangul în cadrul licitației electronice. Submit Bids Cancel Puteți trimite oferte atâta timp cât licitația este Expected Qty My Price Price x Expected Qty Name Items Not In Lots (2 items) încă în desfășurare. Vă rugăm să verificați numărătoarea inversă a ofertelor. Senior Consultant 10 (Days) 800.00 8.000.00 EUR 12.500.00 EUR Manager 5 (Hours) 2.500.00 20,500.00 EUR Enter Your Price Name Expected Qty My Price Price x Expected Qty > Items Not In Lots (2 items) Există trei opțiuni cu privire la informațiile despre Your Rank Is 1 of 8.000.00 EUR Senior Consultant 10 (Days) 800.00 rang/ cel mai bun pret. Your Rank Is 1 of 12,500.00 EUR Manager 5 (Hours) 2,500.00 În funcție de setarea licitației, vizualizarea va varia. 20,500.00 EUR Total Your Rank Is 1 of 1

LUKE WALKER ~ 🛛 🌲

IA : 53

Enter Your Price

Enter Your Price

 $\sim$ 

>

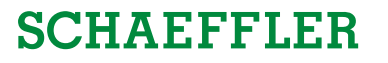

#### Participarea într-o licitație electronică de tipul English Reverse

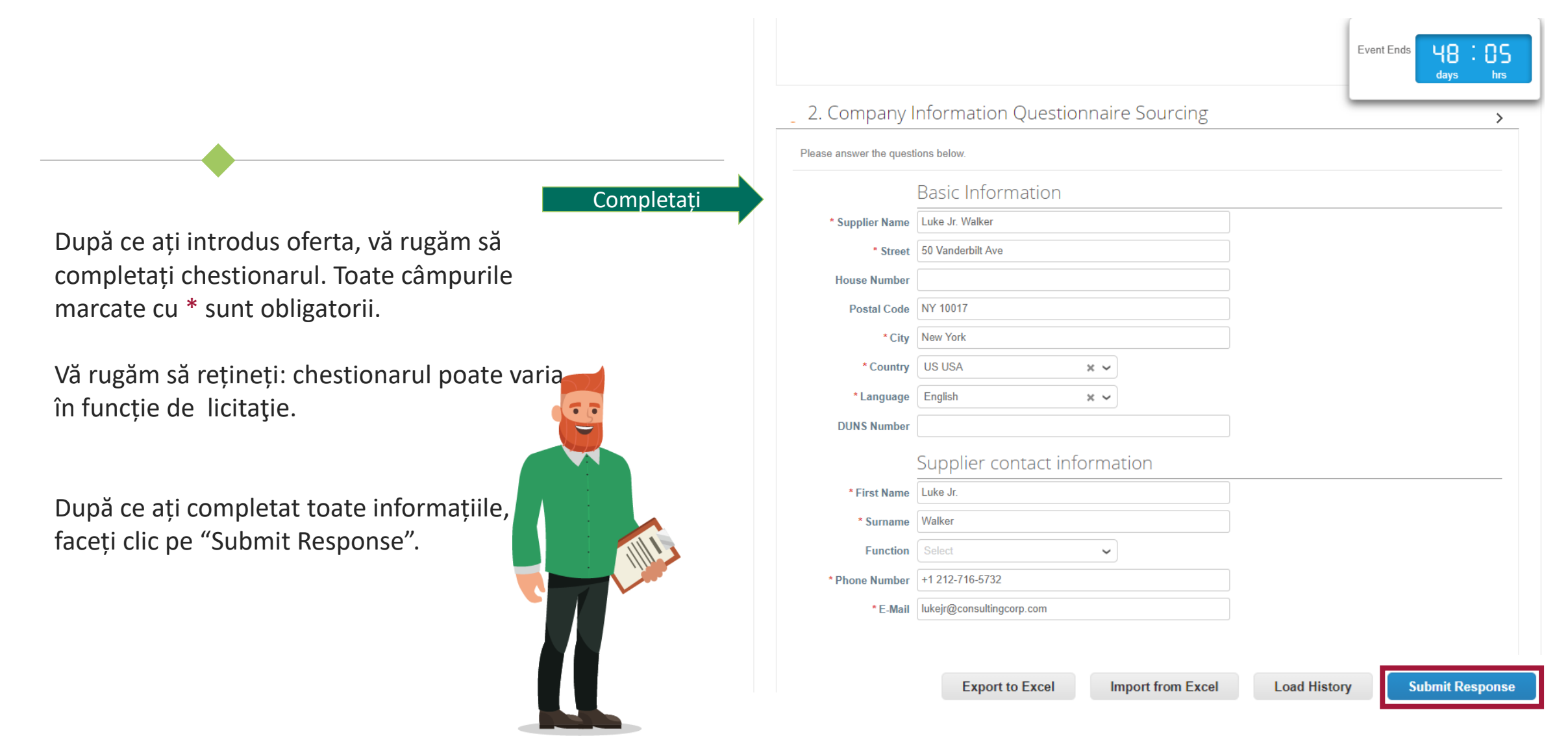

#### Participarea într-o licitație electronică de tipul Dutch Reverse

# SCHAEFFLER

- În pagina My Responses, vedeți lista de articole, cantitatea preconizată, prețul în schimbare (prețul de licitare curent) și costul rezultat pentru fiecare articol, precum și costul total al tuturor articolelor la intervalul curent.
- De asemenea, vedeți un ceas care indică timpul până la următoarea modificare a prețului, timpul dintre modificările de preț este menționat în secțiunea Event Information & Bidding Rules din pagina Event Info.
- Făcând clic pe butonul Accept bid din dreapta jos, în secțiunea Items and Lots, acceptați costul total și licitația este încheiată.

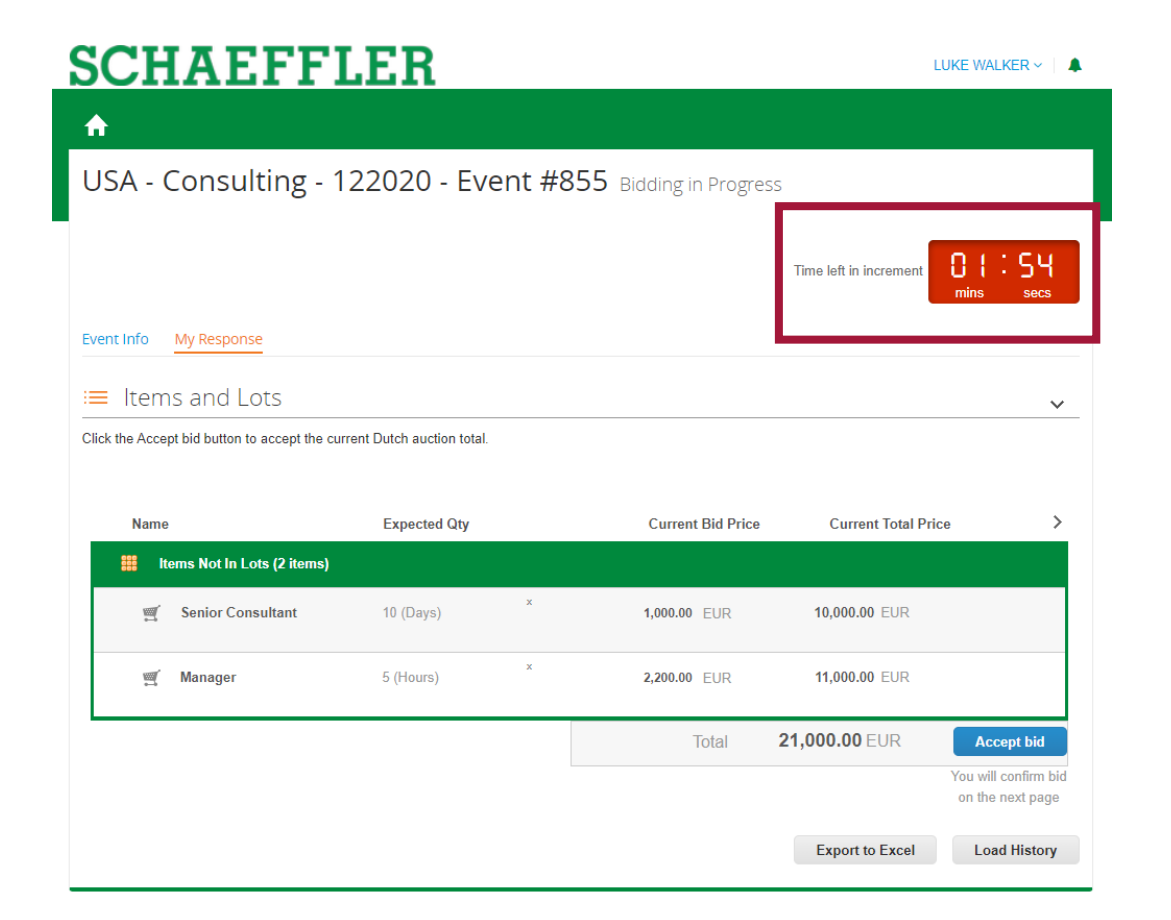

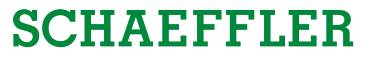

#### Participarea într-o licitație electronică de tipul Dutch Reverse

Dacă doriți să acceptați oferta la acest preț:

Vă rugăm să faceți clic pe "Accept bid" și apoi pe "Submit".

| SCHAEFF                                      | LER                                         |                               | LUK                    | E WALKER -> 🛛 🌲       |
|----------------------------------------------|---------------------------------------------|-------------------------------|------------------------|-----------------------|
| <b>^</b>                                     |                                             |                               |                        |                       |
| USA - Consulting - 1                         | 22020 - Event #8                            | Bidding in Progress           |                        |                       |
|                                              |                                             |                               | Time left in increment | )   : 54<br>nins secs |
| Event Info My Response                       |                                             |                               |                        |                       |
| ≡ Items and Lots                             |                                             |                               |                        | ~                     |
| Click the Accept bid button to accept the cu | rrent Dutch auction total.                  |                               |                        |                       |
| Name                                         | Expected Qty                                | Current Bid Price             | Current Total Price    | >                     |
| Items Not In Lots (2 items)                  |                                             |                               |                        |                       |
| i Senior Consultant                          | 10 (Days) ×                                 | 1,000.00 EUR                  | 10,000.00 EUR          |                       |
| 🛒 Manager                                    | 5 (Hours) ×                                 | 2,200.00 EUR                  | 11,000.00 EUR          |                       |
|                                              |                                             | Total 2                       | 21,000.00 EUR          | Accept bid            |
| the Subm                                     | nit bid                                     |                               |                        | ×                     |
| Are you<br>auction.                          | sure you want to sub<br>This cannot be undo | omit bid? This will ma<br>ne. | ake you a winner       | and end the           |
| :m:                                          |                                             |                               | Cancel                 | Submit                |

# Participarea într-o licitație electronică de tipul Dutch Reverse

După ce ați trimis suma licitată, sistemul vă va arăta că ați câștigat licitația.

| ltems and Lots              |              |   |              |                      | ~       |
|-----------------------------|--------------|---|--------------|----------------------|---------|
| Name                        | Expected Qty |   | My Prie      | ce Price x Expected  | I Qty > |
| Items Not In Lots (2 items) |              |   |              |                      |         |
| 🛒 Senior Consultant         | 10 (Days)    | x | 1,000.00 EUR | 10,000.00 EUR        |         |
| 🛒 Manager                   | 5 (Hours)    | × | 2,200.00 EUR | 11,000.00 EUR        |         |
|                             |              |   | Total        | <b>21,000.00</b> EUR | You won |

#### Participarea într-o licitație electronică de tipul Japanese Reverse

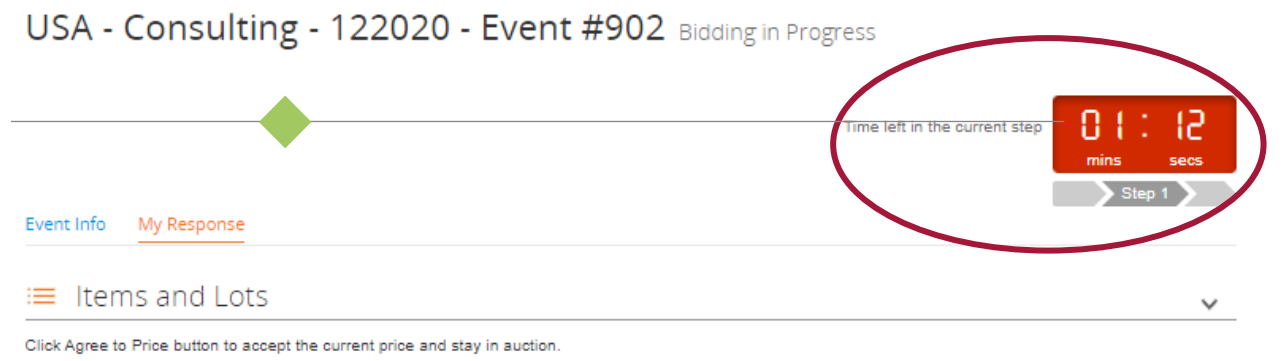

Expected Qtv Current Bid Price **Current Total Price** Name Items Not In Lots (2 items) Senior Consultant 10 (Days) 1.000.00 EUR 10.000.00 EUR 2,200.00 EUR **M** 5 (Hours) 11.000.00 EUR Manager Total 21.000.00 EUR Agree to Price Agree to this price to stay in auction Export to Excel Load History

De îndată ce începe faza de licitare, ceasul începe să ticăie și prețurile de pornire sunt modificate așa cum este stabilit în specificațiile articolului.

Veți vedea lista de articole, cantitatea preconizată, prețul în schimbare și costul total rezultat pentru fiecare articol, precum și costul total al tuturor articolelor la intervalul curent.

De asemenea, vedeți un ceas care indică ora următoarei modificări a prețului, timpul dintre modificările de preț este menționat în secțiunea **Event Information & Bidding Rules** din pagina **Event info**.

Fiecare participant trebuie să accepte costul total la fiecare pas. Apăsând butonul **Agree to Price**, acceptați costul total și rămâneți activ în licitație. Neacceptând, licitația se închide pentru dvs. Participarea la licitații electronice

#### Vă mulțumim!

Vă mulțumim pentru participarea la licitația electronică. Schaeffler vă va contacta în curând cu mai multe detalii.

În cazul oricăror informații specifice legate de licitația electronică, vă rugăm să contactați organizatorul evenimentului Schaeffler prin funcția de mesagerie Coupa.

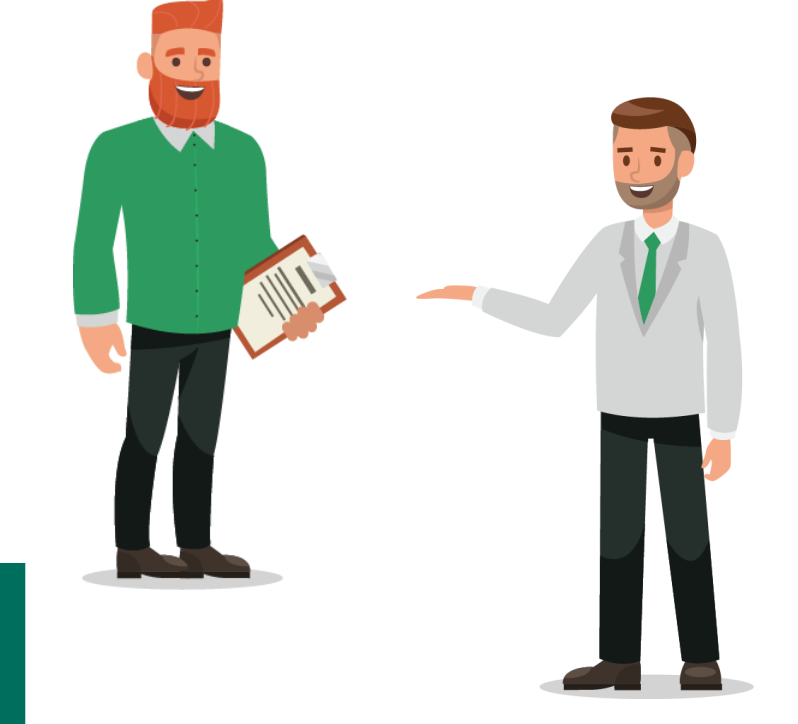

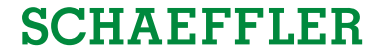